# E-mails automatiques

Vous pouvez utiliser ce point de menu avec le module d'envoi de factures en ligne. Il s'agit ici d'envoyer des e-mails automatisés, comme par exemple des e-mails d'anniversaire ou des e-mails aux clients de l'hôtel, par exemple 3 jours avant leur arrivée.

ATTENTION : Les e-mails sont créés en mode automatique de nuit. Si un changement intervient après la création, le mail doit être corrigé manuellement !

#### Installation

- L'option de menu : E-mails automatiques est disponible avec la version de 5/2021
- Vous avez besoin du module : Envoi de factures par mail (pour la configuration des e-mails et les mises en page).
- La PCCADDIE Business Edition dans le design "Modern".
- Les données d'envoi SMTP et tous les modèles sont enregistrés dans la configuration du Envoi de factures par e-mail

| 2 | <u>n</u> eu erfassen, ändern, löschen                  |
|---|--------------------------------------------------------|
|   | Schränke und Caddie-Bo <u>x</u> en                     |
|   | SMS sen <u>d</u> en                                    |
|   | Verbandsausweis prüfen                                 |
|   | Drucken                                                |
|   | • <u>L</u> iste                                        |
|   | • <u>F</u> ormulardruck                                |
|   | • <u>S</u> erienbriefe                                 |
| 8 | • <u>A</u> dressaufkleber                              |
| ≣ | • S <u>t</u> atistik                                   |
|   | • S <u>c</u> orekarten                                 |
|   | Te <u>r</u> min-Fenster                                |
|   | Drucken                                                |
|   | • Todo-Liste                                           |
|   | Tagesliste                                             |
| 8 | Adressen e <u>x</u> portieren                          |
| W | Serienbrief mit Microsoft <u>W</u> ord schreiben       |
|   | Super <u>m</u> ailer                                   |
|   | E-Mail                                                 |
| C | Automatische E-Mails                                   |
|   | Ausweise <u>b</u> estellen                             |
|   | Dubletten-Prüfung                                      |
|   | Spielrecht automatisch zuweisen                        |
|   | Datenschutz                                            |
|   | Daten von anderen Programmen importieren               |
|   | Daten von anderen PC CADDIE-Installationen importieren |
|   | Management-Report                                      |

# **Régler/modifier l'automatisme**

| i and and and and and and and and and and | Auto         | matische E-Mails          |                        |   | — 🗆 ×          |
|-------------------------------------------|--------------|---------------------------|------------------------|---|----------------|
|                                           |              |                           |                        |   |                |
| 6                                         | $\sim$       | Geburtstagsmails          | Automatik              | ^ |                |
|                                           | $\checkmark$ | Event Teilnehmer schieben | Trigger                |   |                |
| 7                                         | X            | Webinar GEburtag          | Automatik              |   |                |
|                                           | $\checkmark$ | Event 3 Tage im Voraus    | Automatik              |   |                |
|                                           | $\checkmark$ | Kurs-Anmeldung            | Trigger                |   |                |
|                                           | $\checkmark$ | Kurs Abmeldung            | Trigger                | ~ |                |
|                                           |              | 6                         |                        |   |                |
|                                           |              |                           | 3                      |   |                |
|                                           | + N€         | eu 📝 E                    | Bearbeiten X Entfernen |   |                |
|                                           | 👋 Te         | isten 🚺                   | 🧢 Mailvorlagen 🛛 5     |   | ➡ <u>E</u> nde |
|                                           |              |                           |                        |   | _              |

- 1. Créer un nouvel automatisme
- 2. Modifier un automatisme existant
- 3. Suppression d'un automatisme
- 4. Fonction de test pour savoir si l'automatisme souhaité est envoyé
- 5. Modification/création d'un modèle d'e-mail
- 6. Automatique actif
- 7. Automatique inactif

## Tester/prévisualiser l'automatisme

| ~   | Event 3 Tage im Voraus     | Automatik       | ^ |  |
|-----|----------------------------|-----------------|---|--|
| ~   | Kurs-Anmeldung             | Trigger         |   |  |
| ~   | Kurs Abmeldung             | Trigger         |   |  |
| ×   | Ihre Startzeit             | Automatik       |   |  |
| ~   | Schön waren Sie da         | Automatik       |   |  |
| ~   | Hotelanreise 3 Tage vorher | ~               |   |  |
| + N | eu 🖋 Bearbei               | ten X Entferner |   |  |

1. Marquer l'automatisme souhaité (que celui-ci soit actif ou inactif ne joue aucun rôle pour le

test).

2. Tester

| 🕏 Autor  | natische E-Mails -   | Task Test |                |            |
|----------|----------------------|-----------|----------------|------------|
| Datum:   | 07.11.2022           |           |                | Test 1     |
| Тур      | Info                 | Kenn Name | Mail           | Vorschau 6 |
| TIBO     | RAST: 08.11.22 10:00 |           | e@pccaddie.com | -          |
| 2        | 3                    | 4         | 5              |            |
| 1. Actio | onner le test        |           |                |            |

- 2. Type : Timetable
- 3. Info : Abréviation du Timetable, date et heure d'enregistrement
- 4. Identification & nom
- 5. Adresse e-mail
- 6. Aperçu Si le modèle de mail ne contient pas de code HTML, vous ne verrez que l'objet du mail.

| 🕏 Automat | tische E-Mails - Task Test Vorschau                                                 |              |
|-----------|-------------------------------------------------------------------------------------|--------------|
| Betreff:  | Ihre Startzeit 08.11.22                                                             | ✓ <u>O</u> K |
|           |                                                                                     | X Abbruch    |
|           | Sehr geehrter Herr                                                                  |              |
|           | Es freut uns sehr, Sie am 08.11.22 um 10:00 auf unserer Anlage begrüssen zu dürfen. |              |
|           | Mit freundlichen Grüssen                                                            |              |
|           | Tester, Timo<br>Mail: eine@antwortmail_passwort.ch<br>Telefon: 0413900417           |              |
|           |                                                                                     |              |
|           | Impressum                                                                           |              |
|           |                                                                                     |              |

## **Exemples d'e-mails automatiques**

## E-mails d'anniversaire

| Datum Zeit | Von          | An                                                               | Betreff   |            | User                    |
|------------|--------------|------------------------------------------------------------------|-----------|------------|-------------------------|
|            | E-Mail-Setup |                                                                  |           | <b>—</b> × |                         |
|            | CMTD Carrier | Verlage                                                          | 4         |            |                         |
|            | ) 3          | Geburtstag<br>INVOICE                                            |           | X Abbruch  |                         |
|            |              |                                                                  |           |            |                         |
|            |              |                                                                  |           |            |                         |
|            |              |                                                                  |           |            |                         |
|            |              |                                                                  |           |            |                         |
|            |              |                                                                  |           |            |                         |
| Suche:     | + Neu        | <ul> <li>✓ Bearbeiten F7</li> <li>n PDF-Anhängen Font</li> </ul> | D Löschen |            | <u>Aktualisieren</u> F5 |

Sous l'option de menu *E-mail* créer la mise en page souhaitée

Celle-ci peut par exemple ressembler à ceci

| Mailvorlage konfig            | gurieren - Geburtsta        | ag                          |            |          |                      |              | ×   |
|-------------------------------|-----------------------------|-----------------------------|------------|----------|----------------------|--------------|-----|
|                               | -                           |                             |            |          |                      |              |     |
| Empfänger:                    | <mailto.></mailto.>         |                             |            |          |                      | ✓ <u>о</u> к | F12 |
| Kopie-Empfänger:              |                             |                             |            |          |                      | 🖹 Sichern    | F11 |
| Blind-Kopie:                  | <usermail.></usermail.>     |                             |            |          |                      |              |     |
| Von:                          |                             |                             |            |          |                      | 🗂 HTML       | F9  |
| Antwort an:                   |                             |                             |            |          |                      |              |     |
|                               |                             |                             |            |          |                      | <> Felder    | F2  |
| Betreff:                      | HAPPY BIRTHDAY              |                             |            |          |                      | () Touthlash |     |
| Toyt                          | Eusszeilen                  | LITMI                       | Appag      | Ontionen | Vorschau             | Textblock    |     |
| <anredebrief.></anredebrief.> | _                           |                             |            |          | > Fett               |              |     |
| das GC Sonnenschei            | n Team wünscht Ihnen all    | es Gute zu Ihrem Geburtstag | von heute. |          | Kursiv               |              |     |
| Geniessen Sie Ihren           | Tag und lassen Sie sich ver | rwöhnen.                    |            |          | Unterstrichen        |              |     |
| Liebe Grüsse                  |                             |                             |            |          | Überschrift 1        |              |     |
|                               | -                           |                             |            |          | Überschrift 2        |              |     |
| Das GC Sonnenschei            | n Team                      |                             |            |          | Überschrift 3        |              |     |
| Tel:<br>Mail: i               |                             |                             |            |          | Überschrift 4        |              |     |
|                               |                             |                             |            |          | Überschrift 5        |              |     |
|                               |                             |                             |            |          | Aufzählung mit Punkt |              |     |
|                               |                             |                             |            |          | Aufzählung mit Zahl  |              |     |
|                               |                             |                             |            |          |                      |              |     |
|                               |                             |                             |            |          |                      |              |     |
|                               |                             |                             |            |          |                      |              |     |
|                               |                             |                             |            |          |                      |              |     |
|                               |                             |                             |            |          |                      |              |     |
|                               |                             |                             |            |          |                      |              |     |
|                               |                             |                             |            |          |                      |              |     |
| 11                            |                             |                             |            |          | ▶ Einfügen F7        |              |     |

Sous le point de menu *E-mails automatiques* installer l'automatisme d'anniversaire

| Mail Scheduler               | _              |   |
|------------------------------|----------------|---|
| Geburtstagsmail Automatik    |                |   |
|                              |                |   |
|                              |                |   |
|                              |                |   |
| + Neu Bearbeiten X Entfernen | 🕒 <u>E</u> nde | • |

Exemple : e-mail d'anniversaire

| Task                                              |                                                                                                    |                                   |
|---------------------------------------------------|----------------------------------------------------------------------------------------------------|-----------------------------------|
| UID<br>Bezeichnung 1<br>Typ 2                     | 980483<br>Geburtstagsmail<br>Automatik                                                                                                    | ✓ <u>O</u> K<br>★ <u>A</u> bbruch |
| Mail-Vorlage<br>Gültig von / bis<br>Sende-Uhrzeit | Geburtstag<br>01.01.2021 31.12.2021 4<br>10:00 5<br>Aktiv 6                                                                                             |                                   |
| Personen-Filter <b>7</b><br>Nachfrage             | Alle Mitglieder ••••<br>Keine Nachfrage (sofort senden)                                                                                                 |                                   |
| Von (E-Mail)<br>Antworten an (E-Mail)             | info@gcsonne.de info@gcsonne.de Mails zu TimeTable-Buchungen über PCCO versenden                                                                        |                                   |
| Trigger                                           | Automatik                                                                                                    |                                   |
| Ereignis                                          | <ul> <li>☐ Hotel-Buchung</li> <li>☐ Turnier</li> <li>☐ TimeTable-Buchung</li> <li>☑ Geburtstag</li> <li>0 Tag(e) vor v dem Ereignis- Start v</li> </ul> |                                   |

- 1. Désignation de l'envoi
- 2. Sélectionner le type Automatique
- 3. Sélectionner le modèle d'e-mail
- 4. Valable du/au : sur quelle période l'e-mail doit-il être envoyé ?
- 5. Heure d'envoi : à quelle heure l'e-mail doit-il être envoyé ?
- 6. Dès que le réglage est effectué, cette sélection est active (après l'expiration de la date, elle passe automatiquement en mode inactif).
- 7. Filtre de personnes : tous les membres (voir Supplément, si des e-mails doivent être envoyés à des invités).

- 8. Demande : faut-il envoyer avant/après l'envoi ou sans demande de confirmation ?
- 9. De/répondre à : Des adresses e-mail différentes des paramètres de base peuvent être saisies ici.
- 10. Événement : veuillez cocher la case Anniversaire

En mode automatique de nuit, PC CADDIE prépare les e-mails d'anniversaire et les envoie à l'aide du service de messagerie.

Vous avez un contrôle des e-mails envoyés sous le point de menu : Email

Complément : Pour que les e-mails d'anniversaire soient également envoyés aux invités avec une adresse e-mail, il faut créer le filtre.

| Kontakte-Filter: Geburtstagsmail Alle o. Versto $-	imes$ |        |                 |               |                      |                     |  |  |
|----------------------------------------------------------|--------|-----------------|---------------|----------------------|---------------------|--|--|
| Name Geburtstagsmail Alle o.                             | Versto | Y               | Speich        | ern L <u>ö</u> schen | <b>√</b> <u>о</u> к |  |  |
| Personen- <u>F</u> ilter <u>A</u> ufzählung              |        |                 | + <u>N</u> er | uer Filter F9        | Negation            |  |  |
| <u>H</u> andicaps                                        | von    | Pro             | bis           |                      |                     |  |  |
| <u>G</u> eburtsdatum                                     | von    |                 | bis           | 31.12.2023           |                     |  |  |
| Eintritts <u>d</u> atum                                  | von    |                 | bis           | 31.12.2023           |                     |  |  |
| Heimat <u>c</u> lub                                      | nur    |                 |               |                      | Sonderfilterung:    |  |  |
| Geschlecht                                               | nur    |                 |               |                      | Event               |  |  |
| Altersklasse                                             | nur    |                 |               |                      | Beitrag             |  |  |
| Mitgliedschaft                                           | nur    | 0, 1            |               |                      | Umsatz              |  |  |
| Beitragsstatus                                           | nur    |                 |               |                      |                     |  |  |
| Abonnement                                               | nur    |                 |               |                      |                     |  |  |
| E-Mail, P+G                                              | T      | ! <leer></leer> |               |                      |                     |  |  |
| Zusatz-Info                                              | -      | INONEWS         | 2             |                      | <u>D</u> atei       |  |  |
| Clubnummer/-kennung                                      | -      |                 |               |                      |                     |  |  |
| Irgendwo/Alles                                           | -      |                 |               |                      |                     |  |  |
| Eintritt/Austritt passend zum:                           |        |                 |               |                      | X Abbruch           |  |  |

- 1. L'adresse e-mail doit être remplie.
- 2. Uniquement aux personnes qui n'ont pas refusé les e-mails
- 3. Insérer un filtre logique pour que les personnes dont le motif de sortie est : décédé, ne reçoivent pas d'email

| Personen- <u>F</u> ilter <u>A</u> ufzäl | nlung               |            | Τ¤   | euer Filter Fo |  |   |
|-----------------------------------------|---------------------|------------|------|----------------|--|---|
| <u>H</u> andicaps                       | von                 | Pro        | bis  |                |  |   |
| <u>G</u> eburtsdatum                    | von                 |            | bis  | 31.12.2023     |  |   |
| Logischer Ausdruck                      |                     |            |      |                |  | X |
| Bitte diese C                           | <b>√</b> <u>о</u> к |            |      |                |  |   |
| Benutzen des logi                       | X Abbruch           |            |      |                |  |   |
| .NOT. golfmitg->mitge                   | exitty == "V"       |            |      |                |  |   |
| E-Mail, P+G                             | T                   | INCONTRACT |      |                |  |   |
| IOT. aolfmita->m                        | itaexitt            | v == "V    | 7 11 |                |  |   |

### Annonce de l'heure de départ/retour d'information après l'heure de départ

L'annonce automatique de l'heure de départ par mail est créée exactement comme le Courrier d'anniversaire, avec de petites modifications

• Les modèles de mail doivent être créés (Vous trouverez les champs souhaités ici)

| Mailvorlagen |                                    | × |
|--------------|------------------------------------|---|
|              |                                    | _ |
|              | DEFAULT                            | 4 |
|              | EINLADUNG                          |   |
|              | Email                              |   |
|              | EVENT                              |   |
|              | EventBest                          |   |
|              | Geburtstag                         |   |
|              | INVOICE                            |   |
|              | NachStartzeit                      |   |
|              | PDF                                |   |
|              | Rechnungen                         |   |
|              | SUMPF                              |   |
|              | VorStartzeit                       |   |
|              |                                    |   |
|              |                                    |   |
|              |                                    |   |
|              |                                    |   |
|              |                                    |   |
| + Neu        | Pearbeiten F7 Umbenennen 🗊 Löschen |   |

• Créer des automatismes différents sous NOUVEAU pour l'email avant et après l'heure de début

| Mail Sch | neduler                |                      |   | - 🗆 X |
|----------|------------------------|----------------------|---|-------|
|          |                        |                      | _ |       |
| ×        | Webinar GEburtag       | Automatik            | ^ |       |
| - I 🗸    | Event 3 Tage im Voraus | Automatik            |   |       |
| ~        | Kurs-Anmeldung         | Trigger              |   |       |
| ~        | Kurs Abmeldung         | Trigger              |   |       |
| ~        | Ihre Startzeit         | Automatik            |   |       |
| ~        | Schön waren Sie da     | Automatik            | ~ |       |
|          |                        |                      |   |       |
| + N      | eu 🧨 Be                | arbeiten X Entfernen |   | Ende  |
|          |                        |                      |   |       |

| Task                                                                                                    |                                                                                      |                           |
|----------------------------------------------------------------------------------------------------|--------------------------------------------------------------------------------------|---------------------------|
| UID<br>Bezeichnung<br>Typ<br>Mail-Vorlage<br>Gültig von / bis<br>Sende-Uhrzeit                               | 885380  Ihre Startzeit  Automatik  VorStartzeit  01.01.2021 31.12.2021  09:43  Aktiv | ✓ <u>O</u> K<br>★ Abbruch |
| Personen-Filter<br>Timetable-Bereiche<br>Nachfrage<br>Von (E-Mail)<br>Antworten an (E-Mail)                  | (neutral)                                                                            |                           |
| Automatik  Hotel-Buchung  Turnier  Kurs Event Geburtstag  Geburtstag  Z Tag(e) vor Bei späterem Hinzufügen v | HOBO<br>TOBO<br>COBO<br>EVBO<br>TIBO 4<br>BDAY<br>dem Ereignis- Start I I            |                           |

- 1. Choisir un modèle de courrier
- 2. Sélectionner la zone Timetable.
- 3. Le mail doit-il être demandé ou envoyé de manière automatique ?
- 4. Sélectionner la réservation TimeTable
- 5. Saisir le nombre de jours
- 6. Sélectionner avant ou après l'heure de début

## **Réservation Timetable devient NoShow**

Si le comptage NoShow est actif, le client peut être informé par mail.

| Task                                                                                                    |                                                                                                    |                           |
|----------------------------------------------------------------------------------------------------|----------------------------------------------------------------------------------------------------|---------------------------|
| UID<br>Bezeichnung<br>Typ 1<br>Mail-Vorlage 2<br>Gültig von / bis<br>Sende-Uhrzeit 3                        | 804812   No Show Mitteilung - nach Timetable Bereich   Trigger   NachStartzeit     Aktiv                                                                                                    | ✓ <u>O</u> K<br>★ Abbruch |
| Personen-Filter<br>Timetable-Bereiche<br>Nachfrage<br>Von (E-Mail)<br>Antworten an (E-Mail)                 | (neutral)                                                                                                    |                           |
| Trigger          Kurs         Kurs         Kurs         Event         Event         Event         Timetable | Kontakt zu Teilnehmerliste hinzufügen/verschieben         Kontakt zu Warteliste hinzufügen/verschieben         Kontakt zu Teilnehmerliste hinzufügen/verschieben         Kontakt zu Warteliste hinzufügen/verschieben         Kontakt zu Warteliste hinzufügen/verschieben         Kontakt zu Warteliste hinzufügen/verschieben         Kontakt zu Warteliste hinzufügen/verschieben         Kontakt entfernen         Timetable-Buchung wird zu NoShow |                           |

- 1. Type : Trigger
- 2. Choisir le modèle de mail
- 3. Laisser la validité et l'heure de fin libres pour que l'e-mail soit envoyé directement.
- 4. Filtre de personnes : neutre ou tous les contacts
- 5. Sélectionner une ou plusieurs zones Timetable.
- 6. Déclencheur : Cocher Timetable

| Mailvorlage ko                | nfigurieren - TI                                  | METABLE 2. NoShow                                         | w Mitteilung                                                                                                    |                                                                |                                |               |                      |              | X   |
|-------------------------------|---------------------------------------------------|-----------------------------------------------------------|----------------------------------------------------------------------------------------------------|----------------------------------------------------------------|--------------------------------|---------------|----------------------|--------------|-----|
|                               |                                                   |                                                           |                                                                                                    |                                                                |                                |               |                      | _            |     |
| Emptanger:                    | <mailto.></mailto.>                               |                                                           |                                                                                                    |                                                                |                                |               |                      | ✓ <u>о</u> к | F12 |
| Kopie-Empfänger:              |                                                   |                                                           |                                                                                                    |                                                                |                                |               |                      | Sichern      | F11 |
| Blind-Kopie:                  | <usermail.></usermail.>                           |                                                           |                                                                                                    |                                                                |                                |               |                      |              |     |
| Von:                          |                                                   |                                                           |                                                                                                    |                                                                |                                |               |                      | 💾 HTML       | F9  |
| Antwort an:                   |                                                   |                                                           |                                                                                                    |                                                                |                                |               |                      |              |     |
| Betreff:                      | No Show Meldung                                   |                                                           |                                                                                                    |                                                                |                                |               |                      | <>> Felder   | F2  |
|                               |                                                   |                                                           |                                                                                                    |                                                                |                                |               |                      | Textblock    |     |
| Text                          | Fusszeilen                                        | HTML                                                      | Anhang                                                                                                    | Optionen                                                       | Vorschau                       |               |                      |              |     |
| <anredebrief.></anredebrief.> | -                                                 |                                                           |                                                                                                    |                                                                |                                |               | Fatt                 |              |     |
|                               |                                                   |                                                           |                                                                                                    |                                                                |                                |               | Kumiu                |              |     |
| Wir haben Sie heute v         | vermisst, leider haben<br>Dies ist ärgerlich - fü | Sie Ihre gebuchte Startzeit                               | am <ttdatefrom.> um <tt< td=""><td>TIMEFROM.&gt; auf dem Bereich<br/>wollen, für uns, die wir uns tär</td><td>n: <tttibename.></tttibename.></td><td></td><td>Unterstrichen</td><td></td><td></td></tt<></ttdatefrom.> | TIMEFROM.> auf dem Bereich<br>wollen, für uns, die wir uns tär | n: <tttibename.></tttibename.> |               | Unterstrichen        |              |     |
| den Platz für unsere N        | Witglieder und Gäste ir                           | m besten Zustand zu präse                                 | ntieren und letztendlich auch                                                                                                    | i für Sie selbst, verpassten Sie                               | doch ein                       |               | Überschrift 1        |              |     |
| Ditte heashtes Cia da         |                                                   | - Allahan Culturation alla Ana                            |                                                                                                    | Diskurse hereit                                                |                                |               |                      |              |     |
| dazu entschlossen ha          | iben die Online-Buchu                             | naftlichen Gründen die Anz<br>Ingsmöglichkeiten für die P | ersonen einzuschränken, wel                                                                                                    | iommenen Buchungen kontro<br>Iche sich nicht an die vereinba   | rten Stornofristen             | Überschrift 3 | Überschrift 3        |              |     |
| naiten.                       |                                                   |                                                           |                                                                                                    |                                                                |                                |               | Überschrift 4        |              |     |
| Herzlichst,                   |                                                   |                                                           |                                                                                                    |                                                                |                                |               | Überschrift 5        |              |     |
| Ihr Team vom                  |                                                   |                                                           |                                                                                                    |                                                                |                                |               | Aufzählung mit Punkt |              |     |
| GC Sonnenschein               |                                                   |                                                           |                                                                                                    |                                                                |                                |               | Aufzählung mit Zahl  |              |     |
|                               |                                                   |                                                           |                                                                                                    |                                                                |                                |               |                      |              |     |
|                               |                                                   |                                                           |                                                                                                    |                                                                |                                |               |                      |              |     |
|                               |                                                   |                                                           |                                                                                                    |                                                                |                                |               |                      |              |     |
|                               |                                                   |                                                           |                                                                                                    |                                                                |                                |               |                      |              |     |
|                               |                                                   |                                                           |                                                                                                    |                                                                |                                |               |                      |              |     |
|                               |                                                   |                                                           |                                                                                                    |                                                                |                                |               |                      |              |     |
|                               |                                                   |                                                           |                                                                                                    |                                                                |                                |               |                      |              |     |
|                               |                                                   |                                                           |                                                                                                    |                                                                |                                |               |                      |              |     |
|                               |                                                   |                                                           |                                                                                                    |                                                                |                                |               | Einfügen F7          |              |     |
| L                             |                                                   |                                                           |                                                                                                    |                                                                |                                | -             |                      | X Abbruch    |     |

## Modèles

#### Formule de politesse : Cher/chère

Chère<R.> <VORNAME.> <NAME.>

#### Modèle d'anniversaire personnalisé

Nous créons volontiers des modèles individuels selon vos souhaits. N'hésitez pas à contacter notre équipe d'assistance.

Exemple :

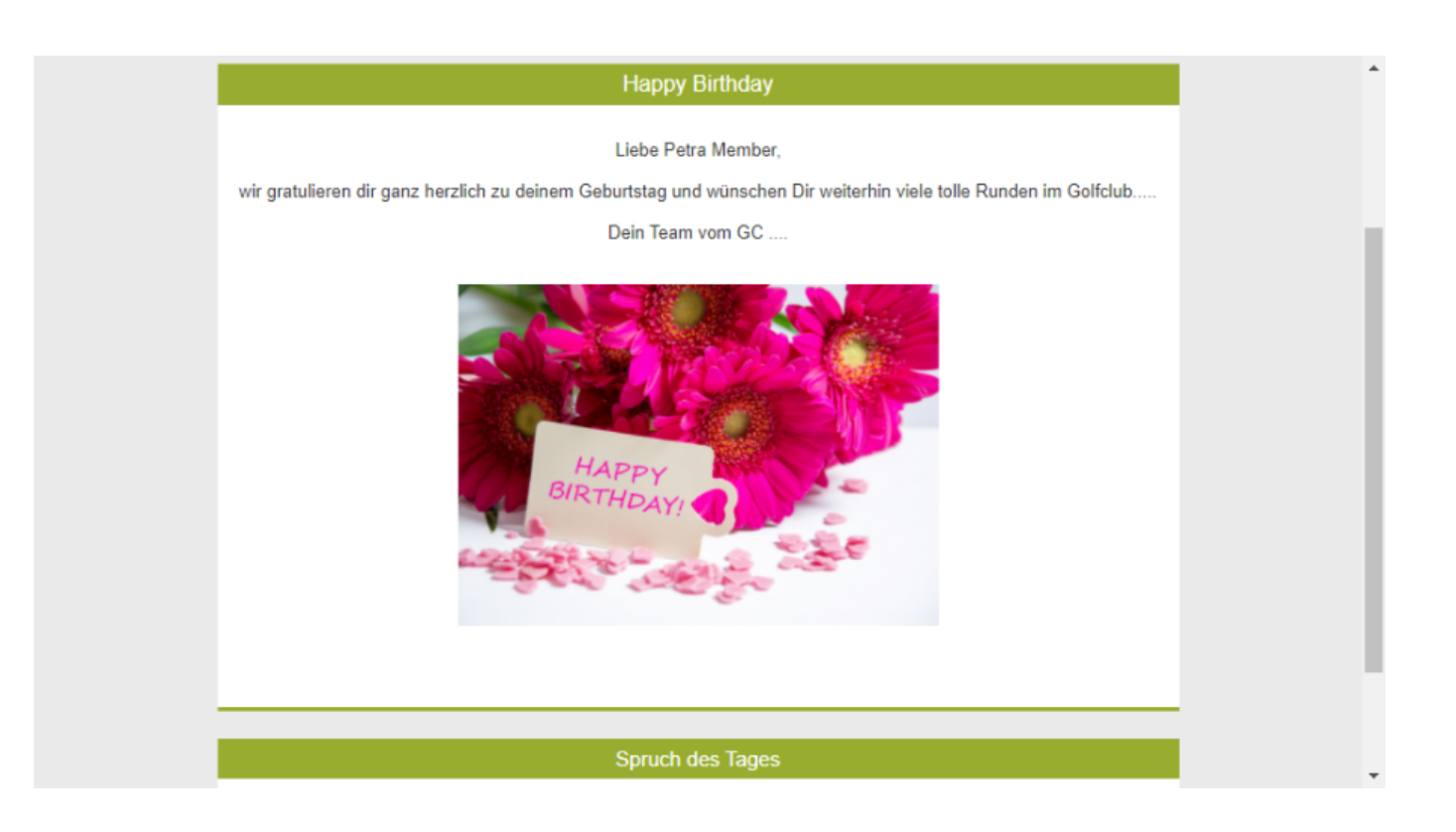

## **Cours et événement**

### **Confirmation du cours/événement**

| Platzreifekurs -  | Teilnehmer: 2 / Gäste: 0 / Max: 10 |                              |                           |                          | - 🗆 X         |
|-------------------|------------------------------------|------------------------------|---------------------------|--------------------------|---------------|
| Kennung           | 22031                              | Parcourson (7) Tail          | watalista (0)             | Entformto (0) CBM        | = Kursa       |
| Namo              | Distantiful                        | Ressourcen(s) Tell           | Waitenste (0)             |                          |               |
| Name              |                                    | Teilnehmer min.              | Anmeldung Texte 1 Texte 2 | Dateien Veröffentlichung | Andern F11    |
| Öffentlicher Name |                                    | davon Gäste                  | 5                         |                          | 🛨 Neu         |
| Untertitel        |                                    |                              |                           |                          | <b>^</b>      |
| Status            | (Keiner)                           | Internet max.<br>davon Gäste | 3                         |                          | P://n Senden  |
|                   |                                    |                              |                           |                          |               |
| Datum von         | 01.04.2023 04.04.2023              | Warteliste max.              |                           |                          | 🛗 Verschieben |
| Zeit von          | 14:00 3 bis 18:00                  | davon Gäste                  |                           |                          |               |
|                   | Im Event-Kalender anzeigen         |                              |                           |                          | ERP ERP       |
| Kategorie         |                                    |                              |                           |                          |               |
| Farbe             | #FF8080                            | Veranstalter                 |                           |                          | S Nenngeld    |
|                   | Vorlage                            |                              |                           | ▶ Wahl                   | Drucken F8    |
|                   |                                    | Platz                        | 0497725.1 Driving Range   |                          |               |
| Allgemein         |                                    | Ort 🚺                        | Meetingpoint              |                          | 🖽 Übersicht   |
|                   |                                    | Preisinfo                    | 280.00                    |                          | Brief / Mail  |
|                   |                                    |                              |                           |                          | C EME         |
|                   |                                    |                              |                           |                          | L SWIS        |
|                   |                                    |                              |                           |                          |               |
|                   |                                    |                              |                           |                          |               |
|                   |                                    |                              |                           |                          |               |
| - Neu             | 🖍 Edit 🔟 Löschen                   |                              |                           |                          |               |
|                   |                                    |                              |                           |                          | Ende          |
|                   |                                    |                              |                           |                          |               |

| Mail senden                      |                                                                                                    |          | - 6                  | ×   |
|----------------------------------|----------------------------------------------------------------------------------------------------|----------|----------------------|-----|
| Empfänger:                       | petra@member.com                                                                                                    | ≡        | ightarrow Senden     | F12 |
| Kopie-Empfänger:<br>Blind-Kopie: | eine®antworfm                                                                                                    | =        | Sichern              | F11 |
| Von:                             |                                                                                                    |          | HTML                 | F9  |
| Antwort an:                      |                                                                                                    |          | 🕀 Links              | F6  |
| Betreff:                         | Ihre Anmeldung zum Schnupperkurs vom 01.04.23                                                                                                    |          | → CRM                | F8  |
| Text                             | Fusszellen Anhang (0) Status Vorschau                                                                                                    |          | <>> Felder           | F2  |
|                                  |                                                                                                    | <b>A</b> | <> <u>T</u> extblock |     |
|                                  | Sehr geehrte Frau Member<br>Besten Dank für Ihre Annendung,<br>Kurs: Schnupperkurs 4<br>Ort. Meetingpoint<br>Datum: 01 04.23 um 14:00 Uhr 3<br>Die Rechnung in Höhe von CHF 280.00 wird Ihnen per Email zugestellt<br>Kursleitung<br>Mit freundlichen Grüssen |          | X Abbruch            |     |

Besten Dank für Ihre Anmeldung. Kurs: <EVNAME.> Ort: <EVLOCATION.> Datum: <EVDATEFROM.> um <EVTIMEFROM.> Uhr

Die Rechnung in Höhe von CHF/€ <EVPRICEINF0.> wird Ihnen per Email zugestellt

Kursleitung Mit freundlichen Grüssen

#### **Cours/événement Annulation**

| 3 Tage Fortgesch                | nrittenenkurs - Teilnehmer: 0 / Gäste: 0   | / Max: 10                                                                                                    | — 🗆 X                |
|---------------------------------|--------------------------------------------|----------------------------------------------------------------------------------------------------|----------------------|
| Kennung                         | 23006                                      | Details Personengruppe Anmeldung Texte 1 Texte 2 Dateien Veröffentlichung                                                                                                    | ≡ Kurse              |
| Name                            | 3 Tage Fortgeschrittenenkurs               | Ressourcen (3) Teilnehm. (0) Warteliste (0) Entfernte (1) CRM                                                                                                    | 🖍 <u>Ä</u> ndern F11 |
| Öffentlicher Name<br>Untertitel | Fortgeschrittenenkurs                      |                                                                                                    | 🛨 Neu                |
| Status                          | (Keiner)                                   |                                                                                                    | P://o Senden         |
| Datum von<br>Zeit von           | 01.05.2023 2 04.05.2023<br>14:00 bis 18:00 |                                                                                                    | 🛗 Verschieben        |
| Markana da                      | Im Event-Kalender anzeigen                 |                                                                                                    | ERP                  |
| Kategorie<br>Farbe              | #FF8080                                    |                                                                                                    | S Nenngeld           |
|                                 | Vorlage                                    |                                                                                                    | Drucken F8           |
| Allgemein                       |                                            |                                                                                                    | Übersicht            |
|                                 |                                            |                                                                                                    |                      |
|                                 |                                            |                                                                                                    |                      |
|                                 |                                            |                                                                                                    |                      |
| Neu                             | 🔎 Edit 🔟 Löschen                           | C     Sortieren     ➡     Neu     F3     ✔     Bearbeiten     F7     ➡     Warteliste       C     Sortieren     Image: Sortieren     Image: Sortieren     Image: Sortieren     Image: Sortieren     F5 |                      |
|                                 |                                            |                                                                                                    | Ende                 |

| Mail senden                                                                                                    |                                                                                     |                                         |        |          |                                                                                                    |         |                  |     |
|----------------------------------------------------------------------------------------------------|-------------------------------------------------------------------------------------|-----------------------------------------|--------|----------|----------------------------------------------------------------------------------------------------|---------|------------------|-----|
| Empfänger:<br>Konio Empfänger:                                                                                                    |                                                                                     |                                         |        |          |                                                                                                    | =       | ightarrow Senden | F12 |
| Blind-Kopie:                                                                                                    |                                                                                     |                                         |        |          |                                                                                                    |         | Sichern          | F11 |
| Von:                                                                                                    |                                                                                     |                                         |        |          |                                                                                                    |         | 🗂 HTML           | F9  |
| Antwort an:                                                                                                    |                                                                                     |                                         |        |          |                                                                                                    |         | 🕀 Links          | FG  |
| Betreff:                                                                                                    | Abmeldung vom Fortg                                                                 | eschrittenenkurs                        |        |          |                                                                                                    |         | → CRM            | F8  |
| Text                                                                                                    | Fusszeilen                                                                          | Anhang (0)                              | Status | Vorschau | _                                                                                                   |         | <>> Felder       | F2  |
| Senr geenrte Frau I<br>Sie haben sich von<br>Fortgeschrittenenk<br>Datum von 01.05.2<br>Wir würden uns fre<br>Freundliche Grüsse<br>ihr Kursleitung | folgendem Kurs abgemelo<br>kurs<br>3 bis 04.05.23<br>2<br>suen Sie zu einem anderen | det:<br>Kurs bei uns begrüssen zu dürfe | en.    |          | Fett<br>Kursiv<br>Unterstricher<br>Überschrift 1<br>Überschrift 2<br>Überschrift 3<br>Überschrift 4 |         | <>> Iextblock    |     |
|                                                                                                    |                                                                                     |                                         |        |          | Überschrift 5                                                                                       | ►<br>F7 | X Abbruch        |     |

| 🕏 Automatische E-Mails                                                                                     | - Task                                                                                                    |                     |
|----------------------------------------------------------------------------------------------------|----------------------------------------------------------------------------------------------------|---------------------|
| UID<br>Bezeichnung                                                                                         | 943979<br>Kurs Abmeldung                                                                                                    | <b>√</b> <u>0</u> K |
| Тур                                                                                                    | Trigger                                                                                                    | Abbruch             |
| Mail-Vorlage<br>Gültig von / bis<br>Sende-Uhrzeit                                                          | Kurs Abmeldung          Aktiv                                                                                                    | <b>v</b>            |
| Nachricht-Art                                                                                              | Nur Mail                                                                                                    | v.                  |
| Personen-Filter<br>Timetable-Bereiche<br>Event-Kategorien<br>Nachfrage                                     | (neutral)                                                                                                    | ••••<br>=<br>=      |
| Von (E-Mail)<br>Antworten an (E-Mail)                                                                      |                                                                                                    |                     |
| Trigger                                                                                                    |                                                                                                    |                     |
| <ul> <li>Turnier</li> <li>Turnier</li> <li>Turnier</li> <li>Turnier</li> <li>Kurs</li> <li>Kurs</li> </ul> | Spieler zu Puffer hinzufügen<br>Spieler zu Startliste hinzufügen/verschieben<br>Spieler zu Warteliste hinzufügen<br>Spieler entfernen<br>Kontakt zu Teilnehmerliste hinzufügen/verschieben<br>Kontakt zu Warteliste hinzufügen/verschieben | ^                   |
| Kurs                                                                                                    | Kontakt entfernen                                                                                                    |                     |
| Event                                                                                                    | Kontakt zu Teilnehmerliste hinzufügen/verschieben<br>Kontakt zu Warteliste hinzufügen/verschieben                                                                                                    |                     |
| Event                                                                                                    | Kontakt entfernen                                                                                                    | ~                   |

Sie haben sich von folgendem Kurs abgemeldet:

```
<EVPUBLNAME...>
Datum von <EVDATEFROM...> bis <EVDATETO...>
<EVSUBTITLE...>
```

Wir würden uns freuen Sie zu einem anderen Kurs bei uns begrüssen zu dürfen.

#### Cours : rappel 3 jours avant l'événement

Régler les automatismes :

| 👼 Automatische E-Mails                                                                                                    | - Task                                                                                 | $\Box$ ×                  |
|----------------------------------------------------------------------------------------------------|----------------------------------------------------------------------------------------|---------------------------|
| UID<br>Bezeichnung<br>Typ<br>Mail-Vorlage<br>Gültig von / bis                                                                   | 191359<br>Kurs 3 Tage im Voraus<br>Automatik<br>Kurserinnerung 3 Tage vor Beginn       | ✓ <u>O</u> K<br>★ Abbruch |
| Sende-Uhrzeit<br>Personen-Filter<br>Timetable-Bereiche<br>Event-Kategorien<br>Nachfrage                                         | Aktiv (neutral)  SCHNUPP  Keine Nachfrage (sofort senden)                              | 2                         |
| Von (E-Mail)<br>Antworten an (E-Mail)<br>Automatik                                                                              |                                                                                        |                           |
| Hotel-Buchung Turnier Kurs                                                                                                    | ново<br>тово<br>сово                                                                   | D                         |
| Event Timetable Geburtstag                                                                                                    | EVBO<br>TIBO<br>BDAY                                                                   |                           |
| 4    3    3    Tag(e) <td>dem Ereignis-     Start     Start     Teilnehmern bis zum Event-Start auch noch senden</td> <td></td> | dem Ereignis-     Start     Start     Teilnehmern bis zum Event-Start auch noch senden |                           |

- 1. Sélectionner le modèle de mail
- 2. Sélectionner la catégorie d'événement. Avantageux si le texte du mail ne peut pas être transmis à tous les cours.
- 3. Sélectionner l'automatisme

- 4. Régler le moment de l'envoi de l'e-mail
- 5. Cocher la case si la réexpédition est souhaitée.

| Mintors Image: state with the state with the s                           | rso               |
|----------------------------------------------------------------------------------------------------|-------------------|
| Same Sampgernus   Oberichark Jaano   Jeferichark Jaano   Jeferichark Jaa                                                                                                    | i se              |
| Defendere kenne   Stast   Stast   <                                                                                                    | dern              |
| deror Gale   star   oriential   tatio   iiii   iiiiiiiii   iiiiiiiiiiiiiiiiiiiiiiiiiiiiiiiiiiii                                                                                                    |                   |
| <pre>detded in the first interest interest inter</pre> | 2U                |
| the constant of the feature method product of the feature feature feat       |                   |
| aun uo   aun uo   au uo   in uo enderde arangen   eta   in uo   in uo                                                                                                    | nden              |
| <pre>x vn import b import in the labeled annual of the limit in the sector of the limit is and the limit is and the limit is</pre>  | rschieben         |
| Image: been delender strangen   regerins   regerins   Nordingen   Alkgemein   Petition   Petition <td>Ischleben</td>                                                                                                    | Ischleben         |
| tegen i von tegen i von tegen        | P                 |
| be works a solution of the lenvine entraction hase.                                                                                                    |                   |
| Immension Statu                                                                                                    | nngeld            |
| Algemein                                                                                                    | ucken             |
| Image: Serie Serie                   | ersicht           |
|                                                                                                    | Mail.             |
| <pre>Net Calc</pre>                                                                                                    | ndll              |
|                                                                                                    | ef / Mail         |
| Neu Edt     ali Senden     ali senden     ali senden <td>15</td>                                                                                                    | 15                |
| pfanger: petra@member.com                                                                                                    |                   |
| pie-Empiranger:<br>nd-Kopie:<br>n:<br>twort an:<br>reff: Erinnerung: Ihre Tellnahme am: Schnupperkurs vom 01.0423                                                                                                    | Senden            |
| iii   iiii   iiiiiiiiiiiiiiiiiiiiiiiiiiiiiiiiiiii                                                                                                    | Sichern           |
| word an:<br>reff: Ennerung: Ihre Tellnahme am: Schrüpperkurs vom 01.02.23                                                                                                    | HTML              |
| 1       2         Ennerung: Ihre Teilnahme am: Schnupperkurs vom 01.04.23         1       Luszellen         1       Anhang (0)       Status       Vorschau         •••         •••       •••       •••         •••       •••       •••       •••         •••       •••       •••       •••         •••       •••       •••       •••         •••       •••       •••       •••         •••       •••       •••       •••         •••       •••       •••       •••         •••       •••       •••       •••         •••       •••       •••       •••       •••         •••       •••       •••       •••       •••         •••       •••       •••       •••       •••         •••       •••       •••       •••       •••       •••         •••       •••       •••       •••       •••       •••       •••         •••       •••       •••       •••       •••       •••       •••       •••         •••       •••       •••       •••       ••••       •••       •••                                                                                                    | Links             |
| Fusselien       Anhang (0)       Status       Vorschau                                                                                                    | CRM               |
| Fuszelien Anhang (0) Status Vorschau                                                                                                    |                   |
| Indigentity Fact Weinber       1         hon, dass Sie sich für Optimuspexiturs entschieden haben.       3         effunkt ist um 104.23 bis 04.04.23       3         effunkt ist um 14.00 Uhr am Meetingpoint.       6         um der Skurses is 18.00 Uhr       0         ekonnen den Betrage 3 THF 280.00 direkt im Sekretariat begleichen.       0         ir wünschen Ihnen einen erfolgreichen Schnungerkurs.       0         uberschrift 3       0         Uberschrift 4       0         Uberschrift 5       Aufzahlung mit Zahl                                                                                                    | Felder            |
| ar Kurs find and it to in: 01.04.23 bis 04.04.23<br>effounkt is un 400 Uhr am Meetingoint.<br>is konnen den Betrage 5 THF 280.00 direkt im Sekretariat begleichen.<br>ir wünschen Ihnen einen erfolgreichen Schnungerkurs.<br>eundliche Grüsse vom<br>iffelub Sonnenschein<br>iffelub Sonnenschein                                                                                                    | <u>F</u> extblock |
| effpunkt ist um 1400 Uhr am Meetingpoint. 6<br>auer des Kurses: bis 1800 Uhr<br>e können den Betrag 5 (14F 280.00 direkt im Sekretariat begleichen.<br>10 wünschen Ihnen einen erfolgreichen Schnungerkurs.<br>eundliche Grüsse vom<br>11 uberschrift 2<br>Uberschrift 3<br>Uberschrift 4<br>Uberschrift 5<br>Aufzahlung mit Zahl<br>11 uberschrift 5<br>Aufzahlung mit Zahl                                                                                                    |                   |
| auer des Kurses: bis 1830 Unit 7<br>e können den Betras 5 tHF 280.00 direkt m Sekretariat begleichen.<br>// wünschen Ihnen einen erfolgreichen Schnungerkurs.<br>reundliche Grüsse vom<br>0 fdub Sonnenschein                                                                                                    |                   |
| Uberschrift 3 Uberschrift 3 Uberschrift 3 Uberschrift 4 Uberschrift 5 Aufzahlung mit Zahl                                                                                                    |                   |
| Uberschrift 4       Uberschrift 5       Aufzahlung mit Zahl                                                                                                    |                   |
| Uberschrift 5       Aufzahlung mit Punkt       Aufzahlung mit Zahl                                                                                                    |                   |
| Aufzählung mit Punkt Aufzählung mit Zahl                                                                                                    |                   |
| Autzahlung mit Zahl                                                                                                    |                   |
|                                                                                                    |                   |
|                                                                                                    |                   |
|                                                                                                    |                   |
|                                                                                                    |                   |
|                                                                                                    |                   |
| ↓ Einfügen F7                                                                                                    |                   |

Schön, dass Sie sich für den <EVNAME.> entschieden haben.

Der Kurs findet statt vom: <EVDATEFROM.> bis <EVDATETO.>

Treffpunkt ist um <EVTIMEFROM.> Uhr am <EVLOCATION.>.

Dauer des Kurses: bis <EVTIMETO.> Uhr

Sie können den Betrag von CHF <EVPRICEINFO.> direkt im Sekretariat begleichen.

Wir wünschen Ihnen einen erfolgreichen < EVNAME.>.

Freundliche Grüsse vom Golfclub Sonnenschein

# Événement : 1 jour avant l'événement : courriel de bienvenue

| 🗒 Automatische E-Mails    | s - Task                                            | $\Box$ ×            |
|---------------------------|-----------------------------------------------------|---------------------|
| UID                       | 032011                                              | <b>√</b> <u>0</u> K |
| Bezeichnung               | Event: Info 1 Tag vor Event. Welcomemail            |                     |
| Тур                       | Automatik                                           | Abbruch             |
| Mail-Vorlage              | EVENT Infos am Vortag                               |                     |
| Gültig von / bis          |                                                     |                     |
| Sende-Uhrzeit             | 14:12 2                                             |                     |
|                           | V Aktiv                                             |                     |
| Personen-Filter           | (neutral) 👻 🚥                                       |                     |
| Timetable-Bereiche        | Ξ                                                   |                     |
| Event-Kategorien          | SNU = 3                                             |                     |
| Nachfrage                 | Keine Nachfrage (sofort senden)                     |                     |
|                           |                                                     |                     |
| Von (E-Mail)              |                                                     |                     |
| Antworten an (E-Mail)     |                                                     |                     |
|                           |                                                     |                     |
|                           |                                                     |                     |
| Automatik                 |                                                     |                     |
| Hotel-Buchung             | ново                                                |                     |
| Turnier                   | тово                                                |                     |
| Kurs                      | COBO                                                |                     |
| Event                     | EVBO                                                |                     |
| Timetable                 | тіво                                                |                     |
| Geburtstag                | BDAY                                                |                     |
|                           |                                                     |                     |
| 1 Tag(e) vor              | 👻 dem Ereignis- Start 💌 🚺                           |                     |
| Bei späterem Hinzufügen v | on Teilnehmern bis zum Event-Start auch noch senden |                     |
| 6                         |                                                     |                     |
| -                         |                                                     |                     |

1. Sélectionner la catégorie d'événement.

- 2. Définir l'heure d'envoi du mail
- 3. Sélectionner l'automatisme
- 4. Définir l'heure d'envoi de l'e-mail
- 5. Cocher la case si la réexpédition est souhaitée.

Morgen findet der erste <EVNAME.>. dieser Saison statt.

Gerne möchten wir Ihnen einige hilfreiche Informationen und Tipps geben, um den Ablauf für Sie so reibungslos wie möglich zu gestalten.

\*\*Anmeldung:\*\*
Unser Golflehrer erwartet Sie morgen, <EVDATEFROM.> um <EVTIMEFROM.> Uhr
auf der <EVLOCATION.> Diese befindet sich links vom Hauptgebäude, ein
beschilderter Weg führt Sie vom Parkplatz dahin.

\*\*Parkmöglichkeiten\*\* Es stehen Ihnen genügend freie Parkplätze direkt neben dem Clubhaus zur Verfügung.

\*\*Dresscode:\*\*
Wir empfehlen bequeme Kleidung und flache Schuhe. Jeans, Tank-Tops und
Hotpants sind auf dem Golfplatz nicht erlaubt. Bei schönem Wetter bitte die
Kopfbedeckung nicht vergessen ;-)

Melden Sie sich gerne bei uns, sollten Sie noch Fragen haben.

Wir freuen uns!

Mit freundlichen Grüssen

## Inscription au tournoi

Pour les tournois, les commandes EVENT sont utilisées.

#### Inscription à partir de la personne en tampon

| <u>50</u> | Member, Paul                                 |                                     |                   |                           |               |             |                  |                                          |                       |                                         |                | ? — [                                                                                                    |         |
|-----------|----------------------------------------------|-------------------------------------|-------------------|---------------------------|---------------|-------------|------------------|------------------------------------------|-----------------------|-----------------------------------------|----------------|----------------------------------------------------------------------------------------------------|---------|
|           | – Name – – – – – – – – – – – – – – – – – – – | mepa Nr. 041.9001.10<br>Briefanrede | Nr. wähle         | Korrespondenz<br>Vermerke | <u>O</u> ffen | E- <u>N</u> | Lail<br>Ansprech | <u>D</u> atensa<br><u>p</u> artner<br>as | atz-Änderur<br>Kontak | ngen <u>S</u> uche<br>kt Übersicht über | <u>a</u> lles  | <ul><li>Image: Image of the second second secon</li></ul> | F12     |
|           | Vorname                                      | Paul                                |                   | 25.11.21                  | F             | PROJEV      | Kurs W           | Mail                                     | enden                 |                                         |                |                                                                                                    |         |
|           | Nachname                                     | Member                              |                   | 13.01.22                  | 08:55 F       | RECHCLL     | Rechn            |                                          |                       |                                         |                |                                                                                                    |         |
|           | Tevent                                       | Kasse 🚺 Iime 🗤                      | Veranstaltungs-Te | eilnahme                  |               |             |                  | Empfäng                                  | er:                   | paul@diezweitemail.cor                  | m              |                                                                                                    |         |
|           | ,                                            |                                     | Veranstaltung     | en wählen                 |               |             |                  | Kopie-Em                                 | pfänger:              |                                         |                |                                                                                                    |         |
|           | <u>M</u> erkmale <u>A</u> dres               | se SAdresse Zahlu                   |                   |                           |               |             |                  | Blind-Kop                                | vie:                  |                                         |                |                                                                                                    |         |
|           | Handicap-Index                               | 15.0 Spieler-ID: 4                  |                   |                           |               |             | Member           | Von:                                     |                       |                                         |                |                                                                                                    |         |
|           | Heimatclub                                   |                                     |                   | Restimmen S               | ie die Vera   | anstaltu    | ngen im 7e       | Antwort                                  | an:                   |                                         |                |                                                                                                    |         |
|           | Nr. im Heimatclub                            | 100011 04.07.23: Intrane            |                   | bestimments               |               | an den      | en die Per       | Betreff:                                 |                       | Ihre Anmeldung zum Tu                   | urnier: Clubme | eisterschaft vom 02.0                                                                                                    | 9.23    |
|           | Geschlecht                                   | 1 - 🚔 Männlich                      |                   | Chair an a late and a fit |               |             |                  |                                          |                       |                                         |                |                                                                                                    |         |
|           | Altersklasse                                 | 6 - Senior                          | 02.09.23          | Ciubmeisterschaft         |               |             | _                | Text                                     |                       | Fusszeilen                              | Ani            | hang (0)                                                                                                    | Stat    |
|           | Mitgliedschaft                               | 1 - Voll                            |                   |                           |               |             |                  | Sehr gee                                 | hrter Herr            | Member                                  |                |                                                                                                    |         |
|           | Berechtigung                                 | 2 - Ehepartner                      |                   |                           |               |             |                  | Besten                                   | )ank für Ihr          | e Anmeldung                             |                |                                                                                                    |         |
|           | Sonstiges                                    | 0 -                                 |                   |                           |               |             |                  | Turnier:                                 | Clubmei               | sterschaft vom 02.09.23.                |                |                                                                                                    |         |
|           | Zusatz-Info                                  | manueller Text                      |                   |                           |               |             |                  | Die Star                                 | tzeiten werd          | den 1 Tag vor der Veransta              | altung auf uns | serer Homepage ange                                                                                                    | ezeigt. |
|           | Spielrecht                                   | SR 👻 🗹                              |                   |                           |               |             |                  | Mit freu<br>Turnierl                     | ndlichen Gr<br>eitung | rüssen                                  |                |                                                                                                    |         |
|           | Geburt                                       | 20.05.1965 [58]                     |                   |                           |               |             |                  |                                          | -                     |                                         |                |                                                                                                    |         |
|           | Eintritt                                     | 10.11.2004 [18]                     | te                |                           |               |             |                  |                                          |                       |                                         |                |                                                                                                    |         |
|           | Austritt                                     |                                     |                   |                           |               |             |                  |                                          |                       |                                         |                |                                                                                                    |         |
|           |                                              |                                     |                   |                           |               |             |                  |                                          |                       |                                         |                |                                                                                                    |         |

#### Report de la mémoire tampon dans la liste de départ

| E Startliste: Clubmeisterschaft, 1. Runde - 02.09.3                                             | 23                                                                                                    |                       |                   |                                      | ? – ×         |
|-------------------------------------------------------------------------------------------------|----------------------------------------------------------------------------------------------------|-----------------------|-------------------|--------------------------------------|---------------|
| Wettspiel Bearbeiten Sortieren + Formatieren Block Buffer Drucken<br>Gruppe: 6/6 - Spieler: 6/6 | Info Speichern Ende                                                                                                    | Puffer (3)            | Warteliste (0) Un | nbeantwortete Intranet-Anmeldung (0) | Entfernt (2)  |
| Tee Zeit Sukz Name 1 10:00                                                                      | HCP Club Prior.                                                                                                    | 2/3<br>riev Ri        | ingelstein, Eva   | Pro                                  |               |
| 1 10:08                                                                                         | 0.0                                                                                                    | ← mepa Me             | lember, Paul      | 15.0 ***                             | (j <b>e</b> r |
| 1 10:24                                                                                         | Spieler informieren                                                                                                    | I niepe wi            |                   | •                                    |               |
| 1 10:32<br>1 10:40 m1r2 Member, Paulchen                                                        | Hinzugefügte und veränderte Spieler sind vorgewählt  Member, Paulchen Ringelstein, Eva Member, Paul Member, Paul Member, Petra | 10:40                 | ✓ QK<br>Х ∆bbruch |                                      |               |
| 🗹 Ladesperre 🗹 L <u>ö</u> schsperre 🗹 Ia                                                        | usch-Sperre                                                                                                    | ← In Liste<br>←← Alle | + <u>N</u> eu     | Sortieren                            | Löschen       |

#### Réglage de l'automatisme/du déclencheur

| ₿,          | Automatische E-Mails                              | - Task                                                                                                    |          |                           | × |
|-------------|---------------------------------------------------|----------------------------------------------------------------------------------------------------|----------|---------------------------|---|
| L<br>E<br>1 | UID<br>Bezeichnung<br>Typ                         | 688623<br>Turnier Anmeldung<br>Trigger                                                                                                    | ¥        | ✓ <u>O</u> K<br>★ Abbruch |   |
| 1<br>)<br>2 | Mail-Vorlage<br>Gültig von / bis<br>Sende-Uhrzeit | Turnier Anmeldung       · ·       · ·       · ·       · ·       · ·       · ·       · ·       · ·       · ·       · ·       · ·       · ·       · ·       · ·       · ·       · ·       · ·       · ·       · ·       · ·       · ·       · ·       · ·       · ·       · ·       · ·       · ·       · ·       · ·       · ·       · ·       · ·       · ·       · ·       · ·       · ·       · ·       · ·       · ·       · ·       · ·       · ·       · ·       · ·       · ·       · ·       · ·       · ·       · ·       · ·       · ·       · ·       · ·       · ·       · ·       · ·       · ·       · ·       · ·       · ·       · ·       · · <td< td=""><td>¥</td><td></td><td></td></td<> | ¥        |                           |   |
| 1           | Nachricht-Art                                     | Nur Mail                                                                                                    | ~        |                           |   |
| F           | Personen-Filter<br>Fimetable-Bereiche             | (neutral)                                                                                                    | =        |                           |   |
| E           | Event-Kategorien<br>Nachfrage                     | Vor dem Senden anzeigen                                                                                                    | <b>•</b> |                           |   |
| \           | /on (E-Mail)<br>Antworten an (E-Mail)             |                                                                                                    |          |                           |   |
| 4           | Trigger                                           |                                                                                                    |          |                           |   |
|             | Turnier<br>Turnier                                | Spieler zu Puffer hinzufügen<br>Spieler zu Startliste hinzufügen/verschieben                                                                                                    | ^        |                           |   |
|             | Turnier Turnier                                   | Spieler zu Warteliste hinzufügen<br>Spieler entfernen                                                                                                    |          |                           |   |
|             | Kurs Kurs Kurs Kurs                               | Kontakt zu Teilnehmerliste hinzufügen/verschieben<br>Kontakt zu Warteliste hinzufügen/verschieben<br>Kontakt entfernen                                                                                                    |          |                           |   |
|             | Event                                             | Kontakt zu Teilnehmerliste hinzufügen/verschieben<br>Kontakt zu Warteliste hinzufügen/verschieben<br>Kontakt entfernen                                                                                                    |          |                           |   |
|             |                                                   |                                                                                                    | Ŧ        |                           |   |

| @ Mail senden        |                         |                                     |         |          |               |          |                      | X   |
|----------------------|-------------------------|-------------------------------------|---------|----------|---------------|----------|----------------------|-----|
|                      |                         |                                     |         |          |               |          |                      |     |
| Empfänger:           | member@bluewin.ch       |                                     |         |          |               | $\equiv$ | → Senden             | F12 |
| Kopie-Empfänger:     |                         |                                     |         |          |               | $\equiv$ | Pro Cichaux          |     |
| Blind-Kopie:         |                         |                                     |         |          |               | $\equiv$ | ↓ Sichern            | FIL |
| Von:                 |                         |                                     |         |          |               |          | 🗂 HTML               | F9  |
| Antwort an:          |                         |                                     |         |          |               |          |                      |     |
|                      |                         | 1                                   | 2       |          |               |          |                      | Fb  |
| Betreff:             | Ihre Anmeldung zum      | Turnier: Clubmeisterschaft vom 02.0 | 09.23   |          |               |          | → CRM                | F8  |
|                      |                         |                                     |         |          |               |          |                      |     |
| Text                 | Fusszeilen              | Anhang (0)                          | Status  | Vorschau |               |          | <>> Felder           | F2  |
| Sehr geehrte Frau M  | ember                   |                                     |         |          | → Fett        | ^        |                      |     |
| Besten Dank für Ihre | Anmeldung               |                                     |         |          | Kursiv        |          | <> <u>T</u> extblock |     |
| Turnier: Clubra      | terschaft vom 0202      | 23.                                 |         |          | Unterstrichen |          |                      |     |
| Die Startzeiten werd | en 1 Tag vor der Verans | staltung auf unserer Homepage ang   | ezeigt. |          | Überschrift 1 |          |                      |     |
| Mit freundlichen Grü | issen                   |                                     |         |          | Überschrift 2 |          |                      |     |
| Turnieneitung        |                         |                                     |         |          | Überschrift 3 |          |                      |     |
|                      |                         |                                     |         |          | Überschrift 4 |          |                      |     |
|                      |                         |                                     |         |          | Überschrift 5 | ~        |                      |     |
|                      |                         |                                     |         |          | ~             |          |                      |     |
|                      |                         |                                     |         |          | Einfügen      | F7       | X Abbruch            |     |

Besten Dank für Ihre Anmeldung. Turnier: <EVNAME.> vom <EVDATEFROM.>.

```
Die Startzeiten werden 1 Tag vor der Veranstaltung auf unserer Homepage angezeigt.
```

Mit freundlichen Grüssen Turnierleitung

## **NoShow dans le Timetable**

#### Paramètres

Avec la NoShow automatique, il est avantageux que le client reçoive également une notification automatique.

| 🕏 Automatische E-Mails                                                                                           | s - Task                                                                                                    |                                   |
|----------------------------------------------------------------------------------------------------|----------------------------------------------------------------------------------------------------|-----------------------------------|
| UID<br>Bezeichnung<br>Typ                                                                                        | 804812<br>No Show Mitteilung - nach Timetable Bereich<br>Trigger                                                                                                    | ✓ <u>O</u> K<br>★ <u>A</u> bbruch |
| Mail-Vorlage<br>Gültig von / bis<br>Sende-Uhrzeit                                                                | Noshow        Noshow       Aktiv                                                                                                    |                                   |
| Nachricht-Art                                                                                                    | Nur Mail                                                                                                    |                                   |
| Personen-Filter<br>Timetable-Bereiche<br>Event-Kategorien<br>Nachfrage<br>Von (E-Mail)<br>Antworten an (E-Mail)  | (neutral)                                                                                                    |                                   |
| Trigger                                                                                                    |                                                                                                    |                                   |
| <ul> <li>Kurs</li> <li>Kurs</li> <li>Kurs</li> <li>Event</li> <li>Event</li> <li>Event</li> <li>Event</li> </ul> | Kontakt zu Teilnehmerliste hinzufügen/verschieben       ^         Kontakt zu Warteliste hinzufügen/verschieben       ^         Kontakt entfernen       ^         Kontakt zu Teilnehmerliste hinzufügen/verschieben       ^         Kontakt zu Teilnehmerliste hinzufügen/verschieben       ^         Kontakt zu Warteliste hinzufügen/verschieben       ^         Kontakt zu Warteliste hinzufügen/verschieben       ^         Kontakt zu Warteliste hinzufügen/verschieben       ^         Kontakt entfernen       ^ |                                   |
| Timetable                                                                                                    | Timetable-Buchung wird zu NoShow                                                                                                    |                                   |

- 1. La zone Timetable est déjà définie dans l'automatisme NoShow. Ne sélectionner ici que s'il doit y avoir différents déclencheurs.
- 2. Demande : Pas de demande (envoyer immédiatement) doit être réglé sur  $\mathbf{I}$ , sinon l'email ne sera pas créé.

| Empfänger:                                                                                                    | F12<br>F11 |
|----------------------------------------------------------------------------------------------------|------------|
| Empfänger: Senden                                                                                                    | F12<br>F11 |
| Kopie-Empfänger:                                                                                                    | F11        |
| Olitad Kasila                                                                                                    | F11        |
| Billing-Kopie:                                                                                                    |            |
| Von: Sonnenschein 💾 HTML                                                                                                    | F9         |
| Antwort an: Sonnenschein                                                                                                    | FG         |
|                                                                                                    | 10         |
| Betreff: Noshow vom 17.07.23 → CRM                                                                                                    | F8         |
| Test Consultant Askara (2) Catura Vanakau                                                                                                    |            |
| Posselien Annang (0) Status Vorschau                                                                                                    | F2         |
| Sehr geehrte Frau Ringelstein                                                                                                    |            |
| Die von Ihnen gebuchte Startzeit am 17.07.23 um 13:30 auf dem Bereich: 18 Loch wurde nicht eingecheckt.                                                                                                    | k          |
| Wir haben diese gelöscht und als No Show vermerkt. Sollte es sich hier um einen Irrtum handeln, kontatkieren Sie bitte unser Unterstrichen                                                                                                    |            |
| Überschrift 1                                                                                                    |            |
| Überschrift 2                                                                                                    |            |
| Ihr Team vom<br>GC Sonnenschein Überschrift 3                                                                                                    |            |
| Überschrift 4                                                                                                    |            |
| Überschrift 5 🗸 🗸                                                                                                    |            |
|                                                                                                    |            |
| Image: Provide state stat |            |

Die von Ihnen gebuchte Startzeit am <TTDATEFROM.> um <TTTIMEFROM.> auf dem Bereich: <TTTIBENAME.> wude nicht eingecheckt. Wir haben diese gelöscht und als No Show vermerkt. Sollte es sich hier um einen Irrtum handeln, kontatkieren Sie bitte unser Sekertariat.

Mit freundlichen Grüssen

Ihr Team vom GC Sonnenschein

#### Filtre de personnes pour différents niveaux de NoShow

Il est possible d'envoyer différents textes de mail en fonction du nombre de NoShows.

| ~            | NoShow 1 unentschuldigte Startzeit          | Trigger | • • |  |
|--------------|---------------------------------------------|---------|-----|--|
| $\checkmark$ | NoShow 2-4 unentschuldigte NoShows          | Trigger |     |  |
| ~            | NoShow 5 unentschuldigte NoShows und Sperre | Trigger |     |  |

Pour cela, il faut créer un filtre logique de personnes :

| 蒙 Automatische E-Ma   | ils - Task                                        |                                                         |                     |
|-----------------------|---------------------------------------------------|---------------------------------------------------------|---------------------|
| UID                   | 055626                                            | Kontakte Filter: TT: alle mit 1 unentsch NoShow         | - X                 |
| Bezeichnung           | 1. NoShow Mitteilung                              |                                                         | ~                   |
| Тур                   | Trigger                                           | Name TT: alle mit 1 unentsch NoShow 🗸 Sgeichern Löschen | <b>√</b> <u>о</u> к |
| Mail-Vorlage          | TIMETABLE 1. NoShow Mitteilung                    | Personen-Filter Aufzählung                              | Negation            |
| Gültig von / bis      |                                                   |                                                         |                     |
| Sende-Uhrzeit         |                                                   | Handicaps Von Pro Dis                                   |                     |
|                       | Aktiv                                             | Geburtsdatum von . bis 31.12.2023                       |                     |
|                       |                                                   | Eintritts <u>d</u> atum von bis 31.12.2023              | Sonderfilterung     |
| Nachricht-Art         | Nur Mail                                          | Heimatglub nur                                          |                     |
| Personen-Filter       | The sile spit 1 upgetrack MoSheur                 | Geschlecht nur                                          | L <u>E</u> vent     |
| Timetable-Bereiche    |                                                   | Altersklasse nur                                        | Beitrag             |
| Function Statements   |                                                   | Mitgliedschaft nur                                      | Umsatz              |
| Nachfrago             |                                                   | Status nur                                              |                     |
| Nachinage             | Keine Nachinage (solort senden)                   | Unbenutzt nur                                           |                     |
| Von (E-Mail)          |                                                   | Additional info                                         | ✓ Logisch           |
| Antworten an (E-Mail) |                                                   | Austritts-Datum                                         | Datei               |
|                       |                                                   | Clubnummer/-kennung                                     |                     |
|                       |                                                   | Covid-Status                                            |                     |
| Triggor               |                                                   | Eintritt/Austritt passend zum:                          |                     |
| ingger                |                                                   |                                                         | Abbruch             |
| Kurs                  | Kontakt entfernen                                 |                                                         |                     |
| Event                 | Kontakt zu Teilnenmerliste ninzufügen/verschleben |                                                         |                     |
| Event                 | Kontakt zu warteliste ninzutugen/Verschieden      |                                                         |                     |
|                       | Timetable Ruchung wird zu NoShow                  |                                                         |                     |
|                       | ninetable-buchding wird zu NoShow                 |                                                         |                     |

l'exemple actuel montre un filtre logique de personnes pour une réservation NoShow non excusée :

| Logischer Ausdruck                                                    |                                   | X |
|-----------------------------------------------------------------------|-----------------------------------|---|
| Bitte diese Option nur nach Rücksprache mit dem<br>Support verwenden. | ✓ <u>O</u> K<br>★ <u>A</u> bbruch |   |
| Logischer Ausdruck:                                                   |                                   |   |
| ALLTRIM(STR(TimeNoShow("COUNT", golfmitg->mitgcode)[2], 5)) < "2"     |                                   |   |

ce filtre peut être adapté. En voici quelques exemples. Les caractères pertinents sont < > et == et le dernier chiffre :

| Fonction                                          | Filtre logique                                                       |
|---------------------------------------------------|----------------------------------------------------------------------|
| premier NoShow non excusé                         | ALLTRIM(STR(TimeNoShow("COUNT", golfmitg→mitgcode)[2], 5)) < "2"     |
| ab 2 unentschuldigten<br>NoShows                  | ALLTRIM(STR(TimeNoShow("COUNT", golfmitg→mitgcode)[2], 5)) > "1"     |
| un nombre exact de NoShows<br>non excusés (ici 5) | ALLTRIM(STR(TimeNoShow("COUNT", golfmitg→mitgcode)[2], 5))<br>== "5" |

# Hôtel

## Présentation 1 jour avant l'arrivée

| @ M                                                                                                    | ailvorlage ko      | onfigurieren - W                  | 'illkommen Hotel                      |                                       |                      |                      |                     | $\times$ |
|----------------------------------------------------------------------------------------------------|--------------------|-----------------------------------|---------------------------------------|---------------------------------------|----------------------|----------------------|---------------------|----------|
| Emp                                                                                                    | fänger:            | <mailto.></mailto.>               |                                       |                                       |                      |                      | <b>√</b> <u>о</u> к | F12      |
| Кор                                                                                                    | ie-Empfänger:      |                                   |                                       |                                       |                      |                      | Sichern             | F11      |
| Bline                                                                                                    | d-Kopie:           |                                   |                                       |                                       |                      |                      |                     |          |
| Von                                                                                                    | :                  |                                   |                                       |                                       |                      |                      | 🖱 HTML              | F9       |
| Antv                                                                                                    | wort an:           |                                   |                                       |                                       |                      |                      |                     |          |
| Betr                                                                                                    | eff:               | Herzlich Willkomme                | n im Hotel Sonnenschein               |                                       |                      |                      | <> Felder           | F2       |
|                                                                                                    |                    |                                   |                                       |                                       |                      |                      | <> Textblock        |          |
| Text                                                                                                    |                    | Fusszeilen                        | HTML                                  | Anhang                                | Optionen             | Vorschau             |                     |          |
| <a1< td=""><td>NREDEBRIEF.&gt;</td><td></td><td></td><td></td><td></td><td>Fett</td><td></td><td></td></a1<> | NREDEBRIEF.>       |                                   |                                       |                                       |                      | Fett                 |                     |          |
| wir                                                                                                    | heißen Sie herzli  | ch willkommen im Hot              | tel Sonnenschein!                     |                                       |                      | Kursiv               |                     |          |
| Est                                                                                                    | freut uns sehr, Si | e vom <hoarrival.> I</hoarrival.> | bis <hodepart.> begrüssen</hodepart.> | zu dürfen ( <honights.> N</honights.> | lacht/Nächte).       | Unterstrichen        |                     |          |
| Wir                                                                                                    | r freuen uns, das  | s Sie bei uns übernacht           | ten und hoffen, dass Sie eine         | en angenehmen Aufenthalt              | haben werden.        | Überschrift 1        |                     |          |
| We                                                                                                    | nn Sie vor Ihrer / | Anreise noch Fragen og            | der besondere Wünsche hab             | en, zögern Sie bitte nicht, u         | ins zu kontaktieren. | Überschrift 2        |                     |          |
| Mit                                                                                                    | freundlichen Gr    | üßen                              |                                       |                                       |                      | Überschrift 3        |                     |          |
| Ihr                                                                                                    | Team vom Hote      | l Sonnenschein                    |                                       |                                       |                      | Überschrift 4        |                     |          |
|                                                                                                    |                    |                                   |                                       |                                       |                      | Überschrift 5        |                     |          |
|                                                                                                    |                    |                                   |                                       |                                       |                      | Aufzählung mit Punkt |                     |          |
| Ihr                                                                                                    | e Buchungs Refe    | renz: <horef.></horef.>           |                                       |                                       |                      | Aufzählung mit Zahl  |                     |          |
|                                                                                                    |                    |                                   |                                       |                                       |                      |                      |                     |          |

Créez un modèle pour vos clients qui recevront automatiquement un e-mail d'arrivée.

Les dates d'arrivée et de départ correspondantes sont alors reprises de votre programme hôtelier. De même, vous pouvez afficher le numéro de référence dans cet e-mail.

| @ Mail senden    |                                           |                                                                                                    |                            |                                          |   | - 🗆                                                                                                    | ×   |  |  |
|------------------|-------------------------------------------|----------------------------------------------------------------------------------------------------|----------------------------|------------------------------------------|---|----------------------------------------------------------------------------------------------------|-----|--|--|
| Empfänger:       |                                           |                                                                                                    |                            |                                          |   |                                                                                                    |     |  |  |
| Ropie-Emptanger: |                                           |                                                                                                    |                            |                                          | = | Sichern                                                                                                    | F11 |  |  |
| Von:             |                                           |                                                                                                    |                            |                                          | = | 1° HTML                                                                                                    | E9  |  |  |
| Antwort an:      |                                           |                                                                                                    |                            |                                          |   |                                                                                                    |     |  |  |
|                  |                                           |                                                                                                    |                            |                                          |   | Links     Links     Links | F6  |  |  |
| Betreff:         | Herzlich Willkommen im                    | Hotel Sonnenschein                                                                                                    |                            |                                          |   | $\rightarrow$ CRM                                                                                                    | FB  |  |  |
|                  | 5                                         | 1 - L (D)                                                                                                    | <b>5</b> 1-1-1             | Marcal and                               |   |                                                                                                    |     |  |  |
| Text             | Fusszeilen                                | Anhang (0)                                                                                                    | Status                     | Vorschau                                 |   | <> Felder                                                                                                    | F2  |  |  |
|                  |                                           |                                                                                                    |                            |                                          |   |                                                                                                    |     |  |  |
|                  | 0 h                                       |                                                                                                    |                            |                                          |   |                                                                                                    |     |  |  |
|                  | Sehr geenrte Frau Wor                     | m,<br>willkommen im Hotel Sonnensch                                                                                                    | einl                       |                                          |   |                                                                                                    |     |  |  |
|                  | Es freut uns sehr. Sie v                  | om <hoarrival.> bis <hoder< td=""><td>PART.&gt; bearüssen zu dürfen</td><td>(<honights.> Nacht/Nächte).</honights.></td><td></td><td></td><td></td></hoder<></hoarrival.> | PART.> bearüssen zu dürfen | ( <honights.> Nacht/Nächte).</honights.> |   |                                                                                                    |     |  |  |
|                  | Wir freuen uns, dass Si                   | ie bei uns übernachten und hoffer                                                                                                    | n, dass Sie einen angenehm | en Aufenthalt haben werden.              |   |                                                                                                    |     |  |  |
|                  | Wenn Sie vor Ihrer Anre<br>kontaktieren.  | eise noch Fragen oder besondere                                                                                                    | e Wünsche haben, zögern S  | ie bitte nicht, uns zu                   |   |                                                                                                    |     |  |  |
|                  | Mit freundlichen Grüßer                   | n                                                                                                    |                            |                                          |   |                                                                                                    |     |  |  |
|                  | Ihr Team vom Hotel Sonnenschein           |                                                                                                    |                            |                                          |   |                                                                                                    |     |  |  |
|                  | Ihre Buchungs Referenz: <horef.></horef.> |                                                                                                    |                            |                                          |   |                                                                                                    |     |  |  |
|                  |                                           |                                                                                                    |                            |                                          |   | X Abbruch                                                                                                    |     |  |  |

Pour l'installation de l'e-mail automatique à vos invités, créez un nouvel automatisme :

| 🕏 Automatische E-Mails -    |                                                    |              |
|-----------------------------|----------------------------------------------------|--------------|
|                             |                                                    |              |
| UID 520                     | 834                                                | ✓ <u>о</u> к |
| Bezeichnung 🚺 Ho            | otel Anreise                                       | X Abbruch    |
| Тур 🔼 А                     | Automatik 👻                                        |              |
| Mail Vorlago                | Williommon Listel                                  |              |
|                             | Wilkommen Hotel                                    |              |
| Guitig von / bis            | • • • • • • • • • • • • • • • • • • • •            |              |
| Sende-Uhrzeit               |                                                    |              |
| ● ⊻                         | Aktiv                                              |              |
| Personen-Filter (           | neutral) 👻                                         |              |
| Timetable-Bereiche          | =                                                  |              |
| Event-Kategorien            |                                                    |              |
| Nachfrage                   | (eine Nachfrage (sofort senden)                    |              |
|                             |                                                    |              |
| Von (E-Mail)                |                                                    |              |
| Antworten an (E-Mail)       |                                                    |              |
|                             |                                                    |              |
|                             |                                                    |              |
|                             |                                                    |              |
| Automatik                   |                                                    |              |
| 5 🗹 Hotel-Buchung H         | ОВО                                                |              |
| Turnier TO                  | OBO                                                |              |
| 🗌 Kurs 🛛 C                  | OBO                                                |              |
| Event EV                    | VBO                                                |              |
| Timetable Ti                | BO                                                 |              |
| 🗌 Geburtstag 🛛 🛛 Bl         | DAY                                                |              |
|                             |                                                    |              |
| 6 1 Tag(e) vor ▾            | dem Ereignis- Start 👻                              |              |
| Bei späterem Hinzufügen vor | n Teilnehmern bis zum Event-Start auch noch senden |              |
|                             |                                                    |              |
|                             |                                                    |              |

- 1. Donnez un nom à votre automatisme.
- 2. Réglez sur "Automatique".
- 3. Cherchez votre modèle d'e-mail correct et déposez-le ici.
- 4. Cochez ici pour actif
- 5. Cliquez sur la réservation d'hôtel
- 6. Indiquez ici combien de jours avant l'arrivée de vos hôtes, l'e-mail doit être envoyé.

Modèle :

wir heißen Sie herzlich willkommen im Hotel Sonnenschein!

Es freut uns sehr, Sie vom <HOARRIVAL.> bis <HODEPART.> begrüssen zu dürfen (<HONIGHTS.> Nacht/Nächte).

Wir freuen uns, dass Sie bei uns übernachten und hoffen, dass Sie einen angenehmen Aufenthalt haben werden.

Wenn Sie vor Ihrer Anreise noch Fragen oder besondere Wünsche haben, zögern Sie bitte nicht, uns zu kontaktieren.

Mit freundlichen Grüßen

Ihr Team vom Hotel Sonnenschein

Ihre Buchungs Referenz: <HOREF.>

#### Présentation 1 jour après le départ

| eferenz:   | #87R     | 33US3          |                          | =              | Zimmer   |         | CR       | м | Details                 |                 | Buchungen       | 🗸 Ок           |
|------------|----------|----------------|--------------------------|----------------|----------|---------|----------|---|-------------------------|-----------------|-----------------|----------------|
| nreise:    | So       | 19.03.23       | 1nasz Mathys, Sandra     | = •••          | Zimmer:  | [       | 005      |   | 🔶 Prev F3 🚽             | → Next F4       |                 | PB Cichara     |
| breise:    | Мо       | 20.03.23       | 2                        |                | Anreise: | So      | 19.03.23 | 1 | individuelle An-/Abreis | en einzelner Gä | ste des Zi.     | G Sichern      |
| ächte:     |          | 1              | <b>-</b>                 |                | Abreise: | Мо      | 20.03.23 | 1 | Kategorie gebucht:      | DS Doppe        | l Standard      |                |
|            |          |                |                          | Ψ.             | Nächte:  |         | 1        |   | Kategorie Zimmer:       | D5 Doppe        | l Standard      | Storno         |
| mmer:      | -        | 1 🕂            |                          |                | 50 1     | 9.03.23 | =        |   |                         |                 |                 |                |
| ersonen:   |          | 1              | Ratecode: RACK           |                |          |         |          |   | and Mathem Freder       |                 | _               | Drucken        |
| / bestātig | t        |                | Quelle (Source)          |                |          |         |          |   | mas2 Mathys, Sandra     | Can day         | •• =            | Check in       |
| individu   | elle An- | /Abreisen einz | elner Zimmer der Buchung |                |          |         |          |   | Mathys                  | Sanora          |                 | 6              |
| ) 1. DS    | DO       | 5              | 1 Mathys, Sandra 19      | 03.23 20.03.23 |          |         |          |   | Es Artikei              |                 |                 | → Verbuchen    |
|            |          |                |                          |                |          |         |          | 2 |                         |                 | =               | ** 🔓 Check out |
|            |          |                |                          |                |          |         |          |   |                         |                 | i Info a        | 6              |
|            |          |                |                          |                |          |         |          |   | Artikel                 |                 | F               | 7 Es Abrechnen |
|            |          |                |                          |                |          |         |          | З |                         |                 | $\equiv \cdots$ | • Kasse        |
|            |          |                |                          |                |          |         |          |   |                         |                 | i Info a        | 6 ERP          |
|            |          |                |                          |                |          |         |          |   | Artikel                 |                 | F               | 7              |
|            |          |                |                          |                |          |         |          | 4 |                         |                 | $\equiv \cdots$ |                |
|            |          |                |                          |                |          |         |          |   |                         |                 | i Info e        | 6              |
|            |          |                |                          |                |          |         |          |   | Artikel                 |                 | F               | 7              |
|            |          |                |                          |                |          |         |          |   | 8                       |                 |                 |                |

| Mailvorlage kor                                                                                                    | rans Umsätte Turniere Events Timetable Hotel Kasse Artikel Sustem<br>Ifigurieren - Hotel 1 Tag nach Abreise                                                                                                    |                                                                                                    |                      | Business E |
|----------------------------------------------------------------------------------------------------|----------------------------------------------------------------------------------------------------|----------------------------------------------------------------------------------------------------|----------------------|------------|
| Empfänger:                                                                                                    | <mailto></mailto>                                                                                                    |                                                                                                    | ✓ <u>о</u> к         | F12        |
| Kopie-Empfänger:                                                                                                    |                                                                                                    |                                                                                                    | Sichern              | F11        |
| Blind-Kopie:                                                                                                    | <usermail></usermail>                                                                                                    |                                                                                                    | P <sup>A</sup> LITAL |            |
| von:                                                                                                    |                                                                                                    |                                                                                                    | L HIML               | 19         |
| Antwort an.                                                                                                    |                                                                                                    |                                                                                                    | db. Falder           |            |
| Betreff:                                                                                                    | Danke für Ihren Besuch                                                                                                    |                                                                                                    | Feider               | FZ         |
| Text                                                                                                    | Fusszeilen HTML Anhang Optionen Vo                                                                                                    | orschau                                                                                                    | CF Textorer          |            |
| <anredebrief.><br/>wir möchten uns herz<br/>Es war uns eine Freud<br/>Liebe Grüsse<br/>Das Team vom Golf Ch<br/><username.><br/>Mail: <usermail.><br/>Telefon: <usertele.></usertele.></usermail.></username.></anredebrief.> | In 22<br>Ich bei Ihnen für Ihren Aufenthalt in unserem Hotel in der Zeit vom «HOARRIVAL.> bis «HODEPART.> bedanken.<br>a, Sie bei uns begrüßen zu dürfen und wir hoffen, dass Sie sich bei uns wohlgefühlt haben.<br>ub XXX                                                                         | Fett<br>Kursiv<br>Unterstrichen<br>Überschrift 1<br>Überschrift 2<br>Überschrift 3<br>Überschrift 4<br>Überschrift 5<br>Aufzählung mit Punkt<br>Aufzählung mit Zahl |                      |            |
|                                                                                                    | v                                                                                                    | ▶ Einfügen F7                                                                                                    | X Abbruch            |            |
| 👼 Automatische E                                                                                                    | -Mails - Task Test Vorschau                                                                                                    |                                                                                                    |                      |            |
|                                                                                                    |                                                                                                    |                                                                                                    |                      |            |
| Betreff: Danke fü                                                                                                    | ir Ihren Besuch                                                                                                    |                                                                                                    | 🗸 <u>о</u> к         |            |
| Seh<br>wir<br>bed<br>Es v<br>Lieb<br>Das                                                                                                    | r geehrte Frau Mathys<br>möchten uns herzlich bei Ihnen für Ihren Aufenthalt in unserem Hotel in der Zeit vom 19.03.23 bis 20.03.23<br>anken.<br>var uns eine Freude, Sie bei uns begrüßen zu dürfen und wir hoffen, dass Sie sich bei uns wohlgefühlt haben.<br>e Grüsse<br>Team vom Golf Club XXX |                                                                                                    | X Abbruch            |            |

wir möchten uns herzlich bei Ihnen für Ihren Aufenthalt in unserem Hotel in der Zeit vom <HOARRIVAL.> bis <HODEPART.> bedanken. Es war uns eine Freude, Sie bei uns begrüßen zu dürfen und wir hoffen, dass Sie sich bei uns wohlgefühlt haben.

Liebe Grüsse

Das Team vom Golf Club XXX

<USERNAME.> Mail: <USERMAIL.> Telefon: <USERTELE.>